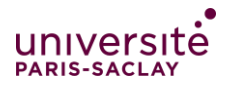

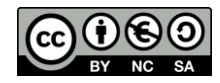

## Utilisation du ePortfolio : exporter son ePortfolio

| IEL               |
|-------------------|
| $\square \oslash$ |

**Vous quittez l'Université Paris-Saclay** ? N'oubliez pas d'emporter votre ePortfolio avec vous ! Il est possible d'exporter son ePortfolio dans une archive qui le contiendra en différents formats : HTML et leap2a.

Il est également possible de télécharger des pages au format pdf.

## 1- Archive zip : rendez-vous dans gérer -> exporter.

Depuis cette page, vous pouvez sélectionner la ou les page(s) ou collection(s) que vous voulez exporter. En cliquant sur **« génération du fichier d'exportation »**, vous créez une archive (.zip) où se trouvent vos documents en deux formats :

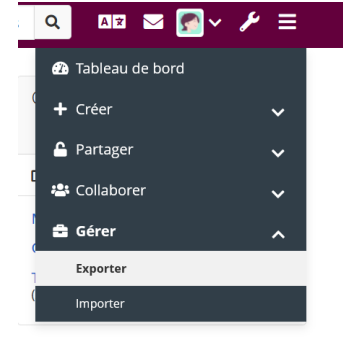

- HTML: Il est possible d'y accéder à l'aide de n'importe quel navigateur web et vous n'avez pas besoin de Mahara pour visualiser le contenu. Pour afficher ce site web, décompresser le fichier compressé et double-cliquer sur le fichier « index.html » dans le dossier qui vient d'être créé par la décompression.
- Leap2A : Il permet d'importer vos informations dans un autre Mahara ou dans un autre système de gestion de portfolios, compatible « Leap2A ».

## 2 - Création de fichiers pdf pour chacune de vos pages

Chaque page peut être imprimée ou téléchargée en pdf. Pour cela, rendez-vous sur une de vos pages, et cliquez sur l'icone « ... » à droite, puis sur « imprimer »

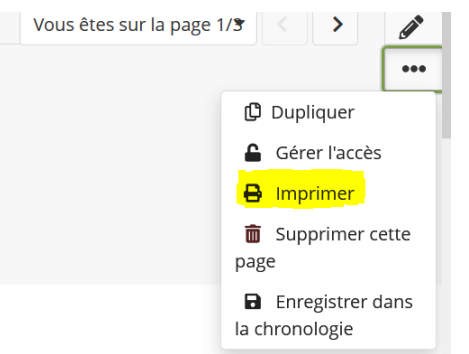